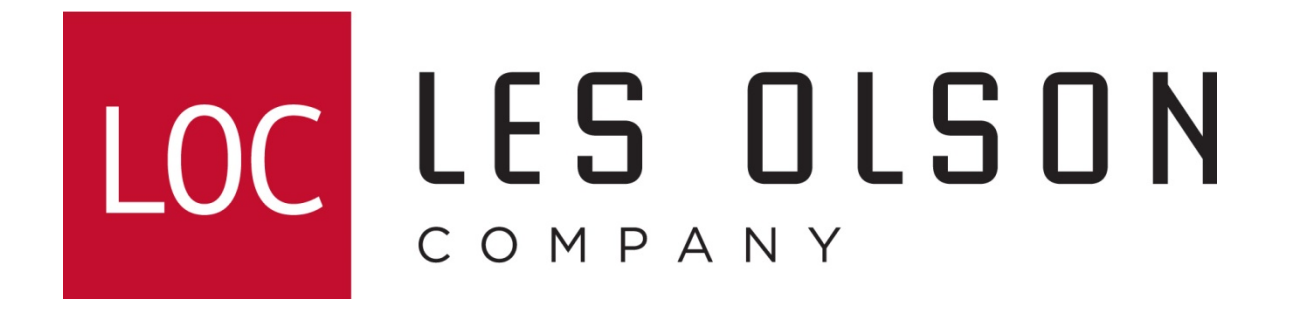

Printing Envelopes On Sharp MFPs

Models: MX-2610/2640/3110/3140/3610/3640/4110/4140/4111/4141/5110/5140/5111/5141

If the Bypass Tray is set to Envelope (see image below), skip to page 5.

See page 3 to set the Bypass Tray to Envelope.

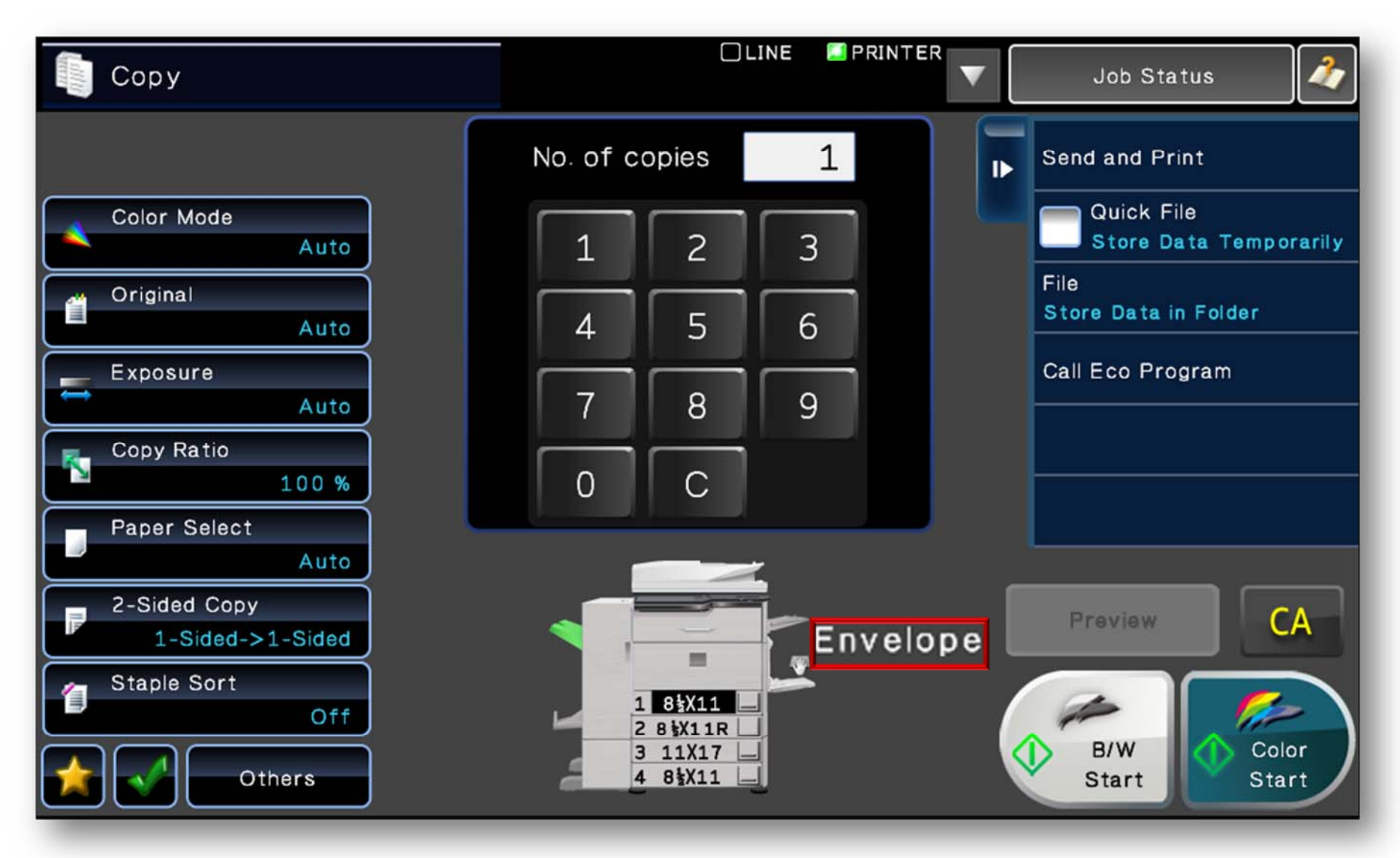

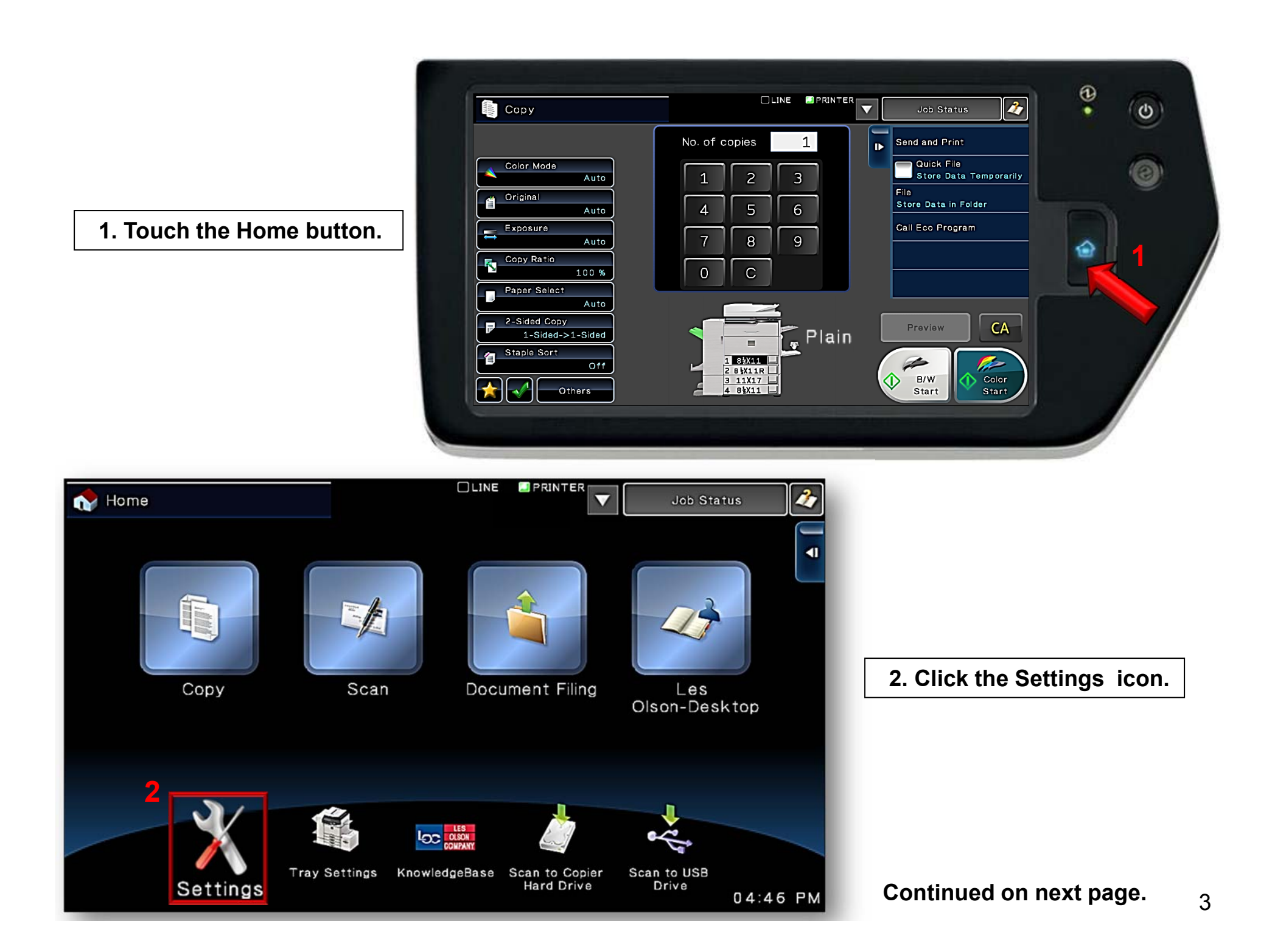

| ■ <u>Top Page</u>                       |                                              | Administrator Login                                                  |                                   |       |                       |        |          |                    |          |                   |                   |                  |           |
|-----------------------------------------|----------------------------------------------|----------------------------------------------------------------------|-----------------------------------|-------|-----------------------|--------|----------|--------------------|----------|-------------------|-------------------|------------------|-----------|
| • <u>Status</u> Top Page                |                                              |                                                                      |                                   |       |                       |        |          |                    |          |                   |                   |                  |           |
| Address Book                            | Update                                       |                                                                      |                                   |       |                       |        |          |                    |          |                   |                   |                  |           |
| User Control                            | ■ <u>Top Page</u>                            |                                                                      |                                   |       |                       |        | Admi     | nistrator l        | ogin     |                   |                   |                  |           |
| • System Settings                       | • <u>Status</u>                              | Total Count                                                          |                                   |       |                       |        |          |                    |          |                   |                   |                  |           |
| Network Settings                        | Address Book                                 | Print Update                                                         |                                   |       |                       |        |          |                    |          |                   |                   |                  |           |
| Application Settings                    | ▶ <u>User Control</u>                        | Updated Time:                                                        | Undated Time: 2011/09/27 08:31:40 |       |                       |        |          |                    |          |                   |                   |                  |           |
| Energy Save                             | System Settings                              | vstem Settings Administrator                                         |                                   |       |                       |        |          |                    |          | strator           | Login             |                  |           |
| E-mail Alert and Status                 | ■ <u>Total Count</u>                         | otal Count Paper Tray Settings                                       |                                   |       |                       |        |          |                    | _        |                   |                   | _                |           |
| ▶ <u>Job Log</u>                        | Default Settings                             | Address Book                                                         | dress Book                        |       |                       |        |          |                    |          |                   |                   |                  |           |
| Security Settings                       | List Print (User)                            | ist Print (User)                                                     |                                   |       |                       |        |          |                    |          |                   |                   |                  |           |
|                                         | Paper Tray Settings         *System Settings |                                                                      |                                   |       |                       |        |          |                    |          |                   |                   |                  |           |
|                                         | ■ Paper Type Registrati                      | ■ <u>Total Count</u>                                                 |                                   |       |                       | Feedin | ig Appro | oved Job           | Paper    | Property          |                   |                  |           |
|                                         | Printer Condition Sett                       | Default Settings                                                     | Tray                              | Туре  | Size                  | Print  | Сору     | Document<br>Filing | Paper    | Disable<br>Duplex | Disable<br>Staple | Disable<br>Punch |           |
|                                         | Document Filing Cont                         | List Print (User)                                                    | Trav 1                            | Disin | Auto Tach             | *      | •        | *                  | Side     |                   |                   |                  |           |
|                                         | _                                            | Paper Tray Settings                                                  | Tray 1                            | Plain | Auto-Inch             |        |          | 1                  | -        | -                 | -<br>Adr          | ninistra         | tor Login |
|                                         |                                              | Custom Size     Registration (Bypass)     Tray 3 P Tray Registration |                                   |       |                       |        |          |                    |          | Innistra          | tor Eogin         |                  |           |
|                                         | Paper Type Registration                      |                                                                      |                                   |       |                       |        |          |                    |          | t.                |                   |                  |           |
|                                         |                                              | Drintor Condition Sottings                                           | <u>Bypass</u>                     | P     |                       |        |          |                    |          |                   |                   |                  |           |
| Tray: Bypass                            |                                              |                                                                      |                                   |       |                       |        |          |                    |          |                   |                   |                  |           |
|                                         | Type: 4 Envelope                             |                                                                      |                                   |       |                       |        |          |                    |          |                   |                   |                  |           |
| 1. Select System Settings.              |                                              |                                                                      |                                   |       | Size: COM-10          |        |          |                    |          |                   |                   |                  |           |
| 2. Select Paper Tray Settings.          |                                              |                                                                      |                                   |       | Feeding Approved Job: |        |          |                    |          |                   |                   |                  |           |
| 3. Select Bypass                        |                                              |                                                                      |                                   |       |                       |        |          |                    |          |                   |                   |                  |           |
| 4. Select Envelope from drop-down menu. |                                              |                                                                      |                                   |       |                       |        |          | Docun              | nent Fil | ing               |                   |                  |           |
| <b>5. SUDITIL</b>                       |                                              |                                                                      |                                   |       |                       |        |          |                    |          | Bac               | <u>tk to the</u>  | e Top on         | This Page |
|                                         |                                              |                                                                      |                                   | Sut   | mit Back              |        |          |                    |          |                   |                   |                  |           |

## Printing an Envelope from Microsoft Word

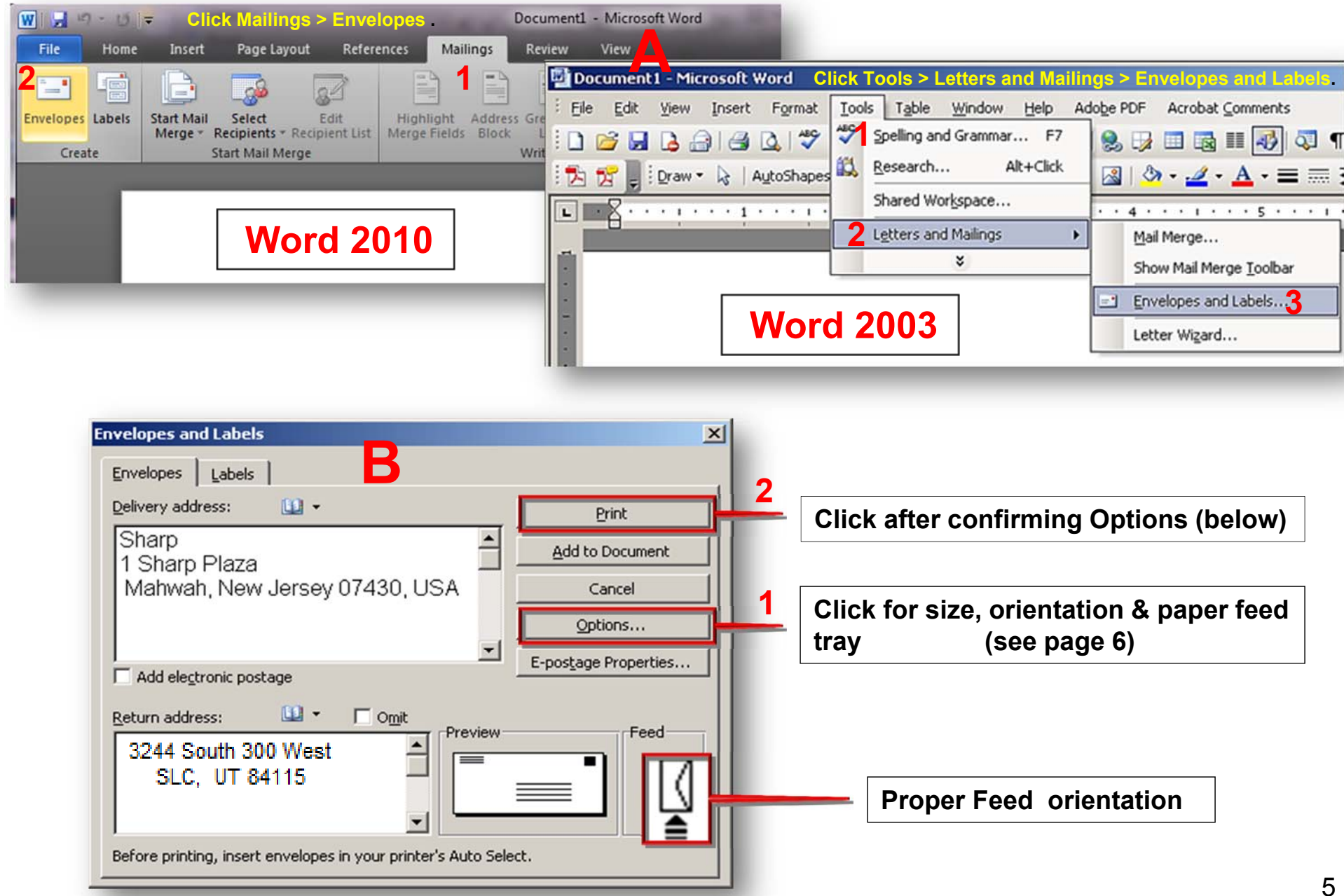

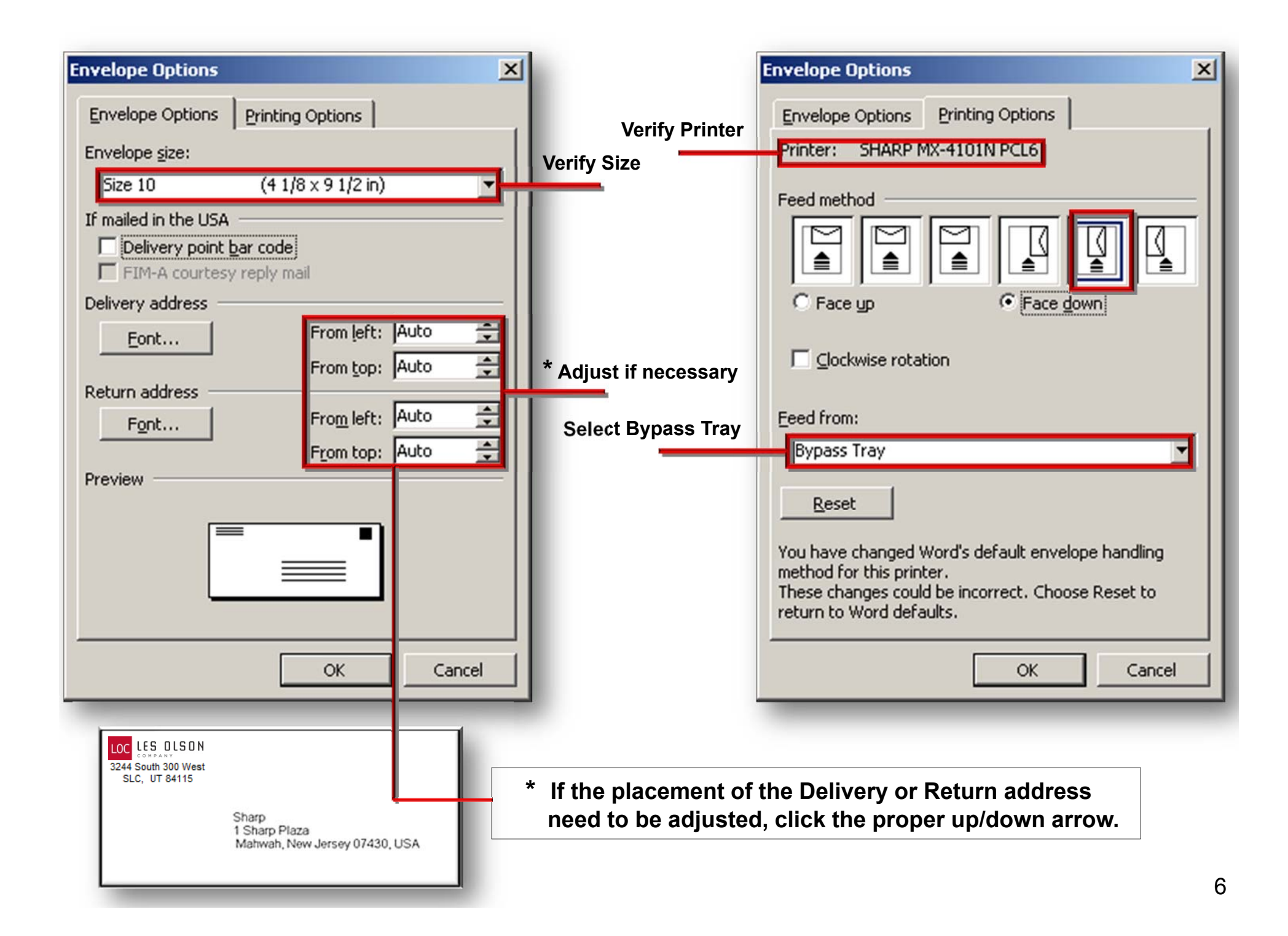

## **Envelope Tips**

When inserting envelopes in the bypass tray, place them aligned to the left side in the orientation shown below. Only the front side of envelopes can be printed on. Be sure to place the front side face down.

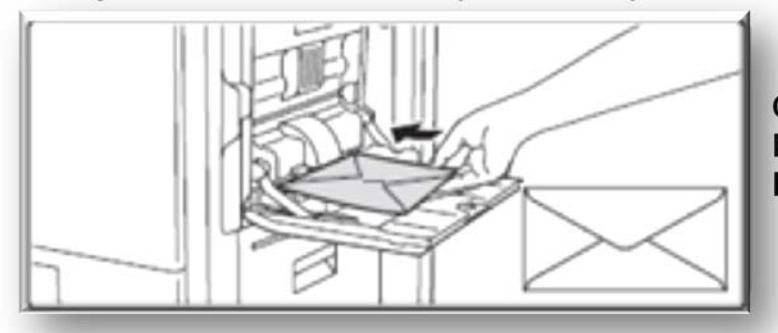

**COM - 10:** (4 1/8 inches by 9 1/2 inches). Business or letter-size envelope. **Monarch:** (3 7/8 inches by 7 1/2 inches). Used with executive letterhead. **DL, C5:** European sizes.

## Important points when using envelopes

- Do not print on both sides of an envelope. This may result in misfeeds or poor print quality.
- Restrictions apply to some types of envelopes. For more information, consult a qualified service technician.
- Some operating environments may cause creasing, smudging, misfeeds, poor toner fusing, or machine failure.
- Do not use the following envelopes:

Envelopes with metal clasps, plastic hooks, or ribbon hooks; envelopes closed with string, envelopes with windows or backing, envelopes with an uneven front surface due to embossing, double-layer envelopes, envelopes with an adhesive for sealing, hand-made envelopes, envelopes with air inside, envelopes with creases or fold marks, torn or damaged envelopes

- Envelopes with an incorrectly aligned corner gluing position on the back cannot be used as creasing may result.
- Print quality is not guaranteed in the area 13/32" (10 mm) around the edges of the envelope.
- Print quality is not guaranteed on parts of envelopes where there is a large step-like change of thickness, such as on four-layer parts or parts less than three layers.
- Print quality is not guaranteed on envelopes having peel off flaps for sealing the envelopes.

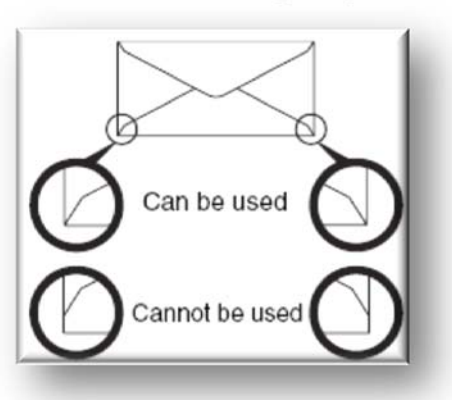